## Installation de KAR Economie d'énergie PREMIUM

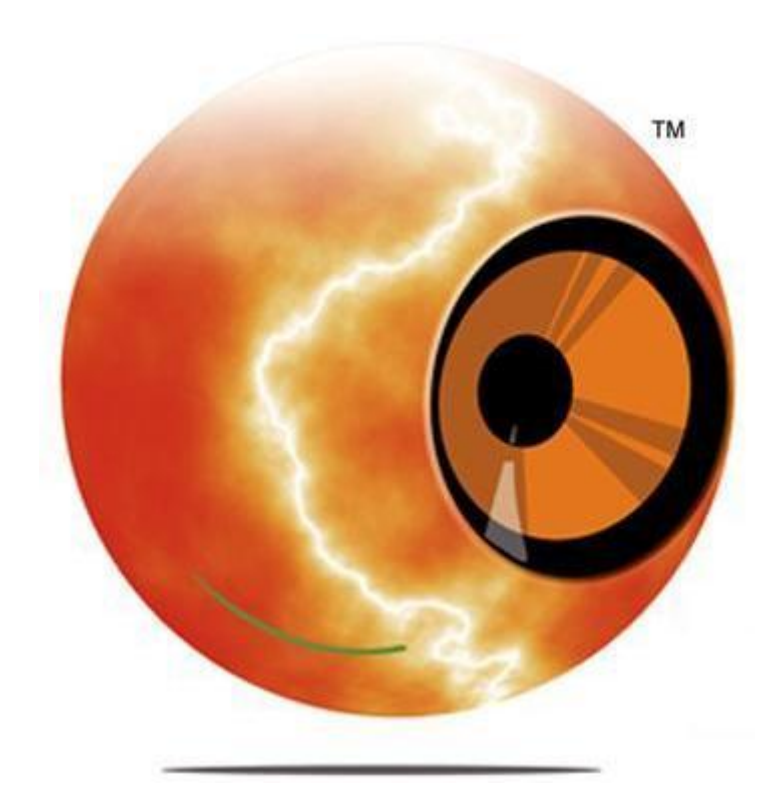

#### Installation

KAR Economie d'énergie PREMIUM fonctionne sur les systèmes d'exploitation suivants :

- Windows 2000
- Windows XP (Service Pack 3)
- Windows Vista
- Windows Seven
- Windows 8
- Windows 2003 (avec option TSE)
- Windows 2008 (avec option TSE)

L'ordinateur a besoin d'un minimum de 256 Mo de RAM ainsi que de 20 Mo d'espace disque dur.

Le répertoire d'installation est « Program Files » par défaut et il ne peut pas être changé.

Il est recommandé d'avoir la dernière version de « .Net FrameWork » installée sur l'ordinateur. Si vous ne l'avez pas, l'installateur le téléchargera et l'installera automatiquement.

S'il s'agit d'une réinstallation, veuillez-vous assurer avoir bien désinstallé la version précédente du logiciel KAR Economie d'énergie PREMIUM de votre ordinateur.

Avant d'exécuter le programme d'installation, sauvegardez tous vos documents et fermez toutes les applications en cours.

| KAR Energy Software, PREMIUM Installation                                                                                                    |   |
|----------------------------------------------------------------------------------------------------|---|
| CE CONTRAT DE LICENCE UTILISATEUR FINAL DE LOGICIEL CONSTITUE UN CONTRAT<br>ENTRE L'UTILISATEUR et IA-KAR, SARL, enregistrée à la chambre de commerce de<br>Montpellier au siège social 168, Allée Alfred de Musset 34980 Saint Gély du Fesc.                                                                                                    | ] |
| L'UTILISATEUR EST TENU DE LIRE LE PRESENT CONTRAT AVANT D'INSTALLER LE<br>LOGICIEL. CE CONTRAT DE LICENCE AUTORISE I'UTILISATEUR A installer " KAR Economie<br>d'énergie " EN VUE D'UNE UTILISATION PROFESSIONNELLE OU NON-PROFESSIONNELLE<br>SUR UN ORDINATEUR UNIQUE ET CONTIENT notamment LES INFORMATIONS SUR Les<br>GARANTIES ET LES LIMITATIONS DE RESPONSABILITES. |   |
| EN CLIQUANT SUR LE BOUTON [ACCEPTER] permettant d'INSTALLER LE LOGICIEL " KAR<br>Economie d'énergie " sur SON ordinateur, l'UTILISATEUR ACCEPTE L'ENSEMBLE DES<br>STIPULATIONS DU PRESENT CONTRAT ET EST LIE PAR CELLES-ci. SI L'UTILISATEUR eSt<br>EN DESACCORD AVEC L'UNE QUELCONQUE DES STIPULATIONS DE CE CONTRAT, IL NE<br>DOIT PAS INSTALLER LE LOGICIEL.           |   |
| IL EST PREALABLEMENT EXPOSE CE QUI SUIT :                                                                                                    |   |
| IA-KAR, qui exerce une activité de conception, réalisation, développement et distribution de logiciels et progiciels propose l'utilisation d'un logiciel d'économie d'énergie dénommé KAR Economie d'énergie qui offre une solution permettant d'optimiser la consommation énergétique des ordinateurs.                                                                   |   |
| Je n'accepte pas                                                                                                    |   |
| www.ia-kar.com                                                                                                    |   |

Lorsque vous exécutez le programme d'installation, vous devez lire attentivement la licence d'utilisation puis cocher « *J'accepte* » si vous acceptez ou « *Je n'accepte pas* » si vous n'acceptez pas.

(Note : si vous n'acceptez pas, l'installation s'achève.)

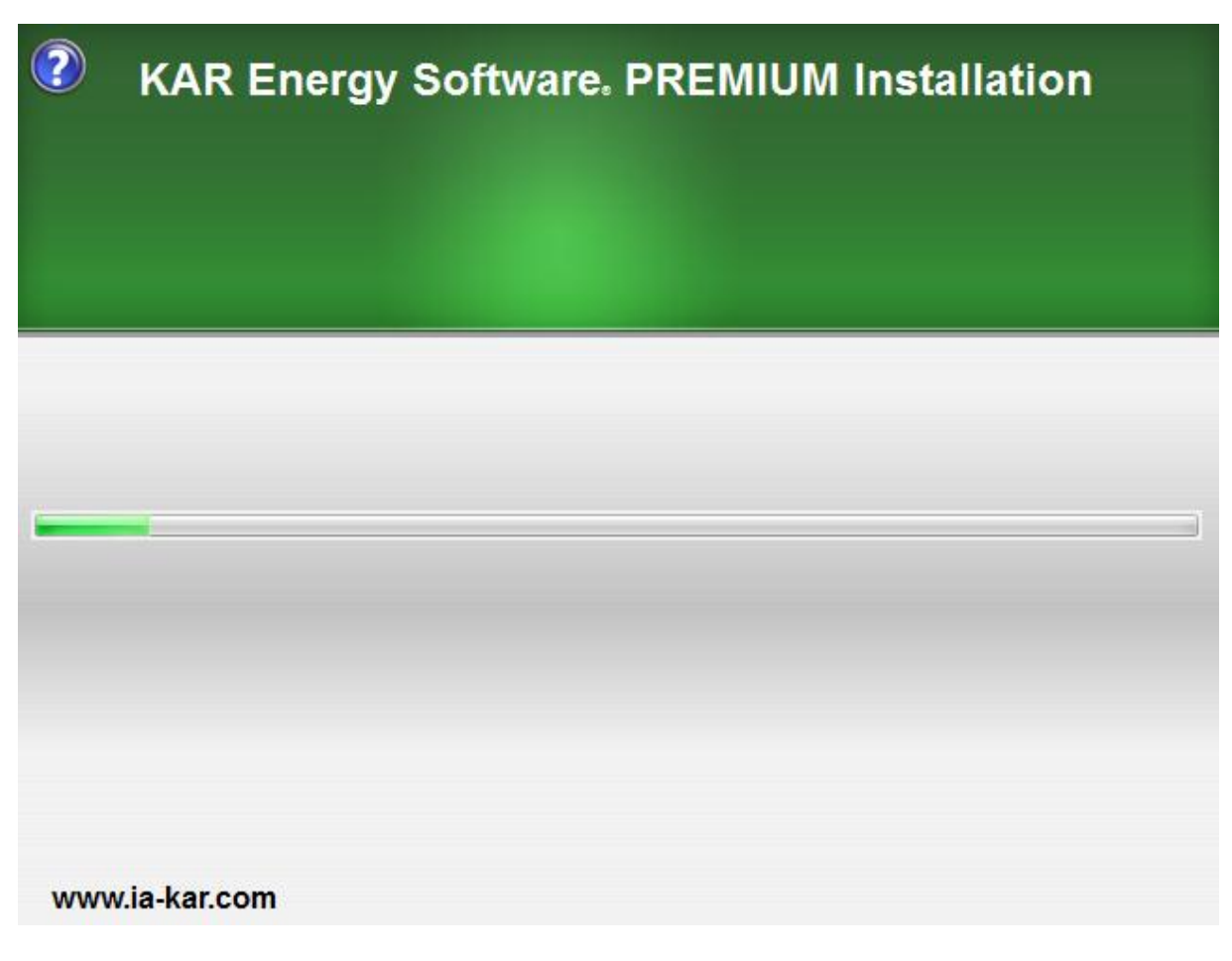

L'installation s'exécute.

| 2   | KAR Ene      | rgy Software。 PREMIUM Installation                                                      |
|-----|--------------|-----------------------------------------------------------------------------------------|
|     |              | Numéro de série   Veuillez entrer le numéro de série :   XXX-XXX-XXX-XXX   OK   Annuler |
| www | v.ia-kar.com |                                                                                         |

Puis entrez le numéro de série fourni avec l'achat du logiciel. Une connexion Internet est nécessaire pour la validation de celui-ci.

Si le logiciel d'installation indique que votre numéro est invalide bien que celuici soit correct et que vous ne l'avez pas installé sur un autre ordinateur alors vérifier votre pare-feu pour voir s'il ne bloque pas la connexion entre le logiciel et le serveur de validation. Si le problème persiste, désactivez le mode protégé d'internet. Pour cela, allez dans Internet Explorer, Outils puis « désactiver le mode protégé d'internet » (opérez le même type de manipulation si vous utilisez un autre navigateur qu'Internet Explorer).

N'oubliez pas de réactiver le mode protégé après avoir installé le logiciel.

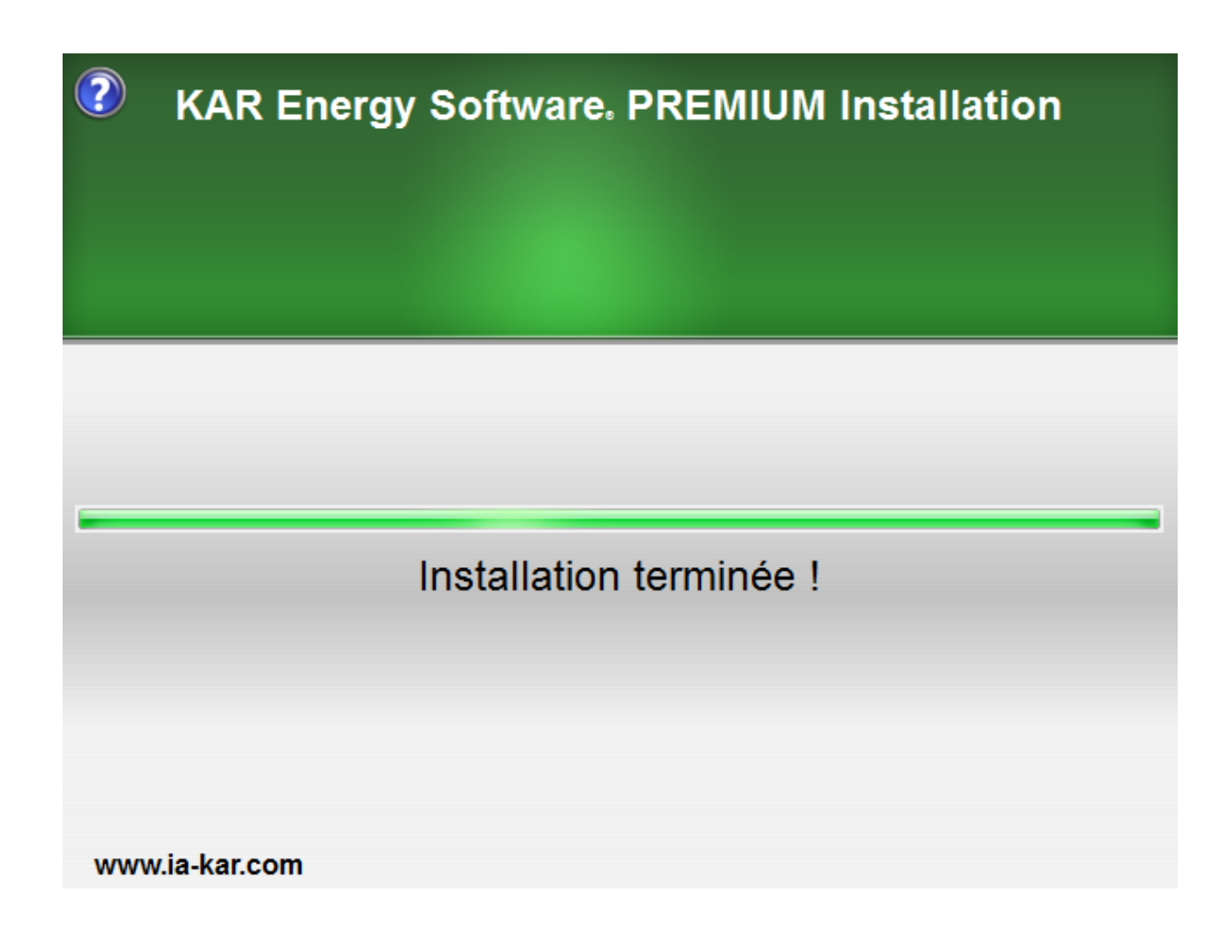

Une fois l'installation terminée, un message apparaît. Le fichier d'aide s'affiche et KAR Economie d'énergie PREMIUM démarre.

KAR Economie d'énergie PREMIUM démarre en même temps que l'ordinateur.

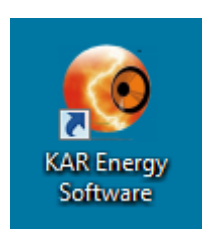

Pour exécuter le logiciel, une icône se trouve sur le bureau, il suffit de doublecliquer dessus pour activer KAR Economie d'énergie PREMIUM.

### F.A.Q.

# Mon antivirus s'affole dès que j'essaie d'installer KAR Economie d'énergie PREMIUM :

KAR Economie d'énergie PREMIUM est compatible avec tous les antivirus présents sur le marché :

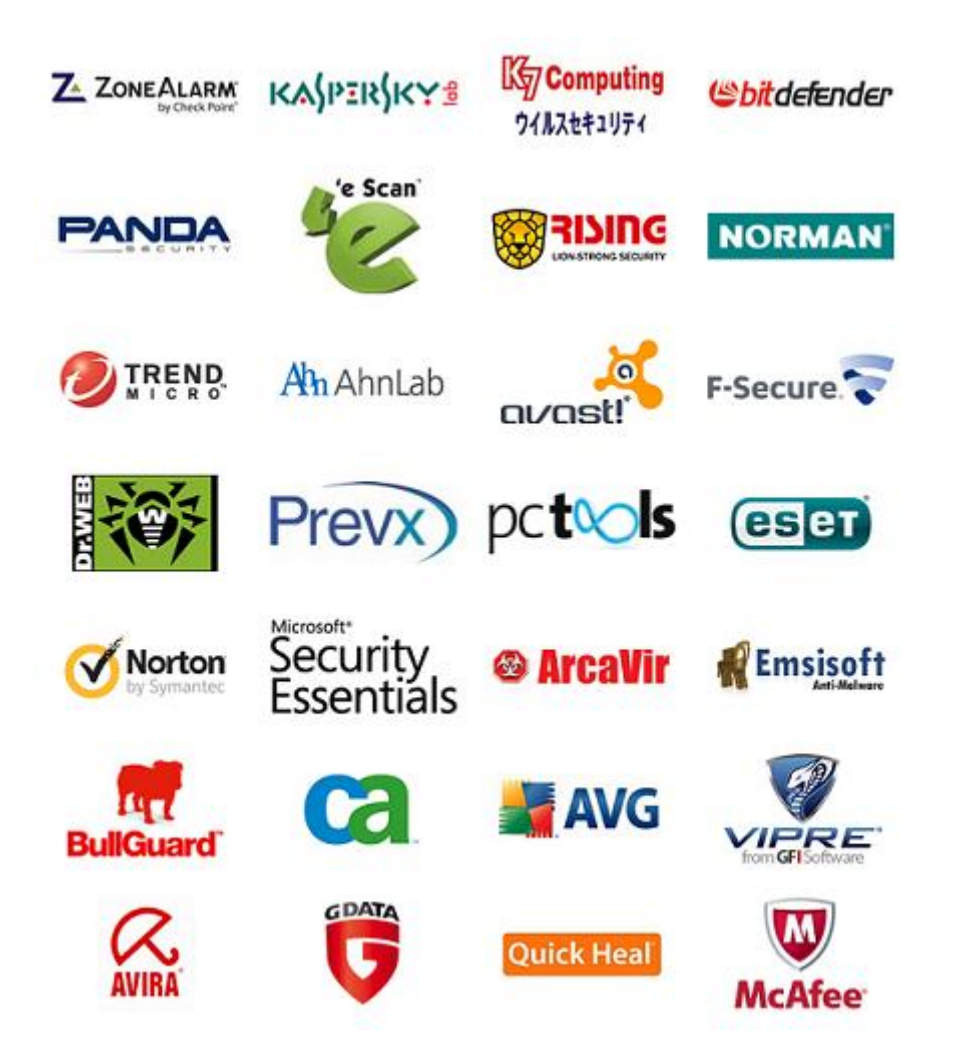

Si lors du téléchargement ou de l'installation votre anti-virus vous affiche un message vous disant que le logiciel est infecté par un virus, cela peut être une fausse alerte. Dans un premier temps, faites clic droit sur l'application puis "Propriété". Naviguez jusqu'à l'onglet "Signatures Numériques" puis vérifiez bien les informations avec le nom de l'entreprise "IA-KAR".

Le logiciel KAR Economie d'énergie PREMIUM est signé par une empreinte numérique qui certifie son originalité par IA-KAR.

Si les informations sont correctes, alors un autre logiciel malveillant peut se trouver sur votre ordinateur et nous vous conseillons d'effectuer une analyse complète. Supprimez KAR Economie d'énergie PREMIUM puis retéléchargez le à nouveau une fois l'analyse terminée.

#### Le logiciel d'installation m'indique que le numéro de série n'est pas valide :

Cela peut provenir de plusieurs points :

- Le numéro de série est unique pour chaque ordinateur. Une fois le numéro de série enregistré par le logiciel, celui-ci devient rattaché à la machine. Il n'est donc pas possible de faire valider le numéro sur un autre ordinateur.
- Le pare-feu ou l'antivirus bloque l'accès à Internet du logiciel pour la validation du numéro de série. Pour désactiver le pare-feu, référez-vous à sa notice d'utilisation.